## Autor: Davi Ferreira

Finalmente estou disponibilizando um tutorial sobre a imagem do Samurai X que está na <u>galeria</u> da Gimp.br. Nele, você aprenderá a criar um efeito bem legal, utilizando o filtro de coordenadas polares, além de macetes com transparências e sombra em perspectiva.

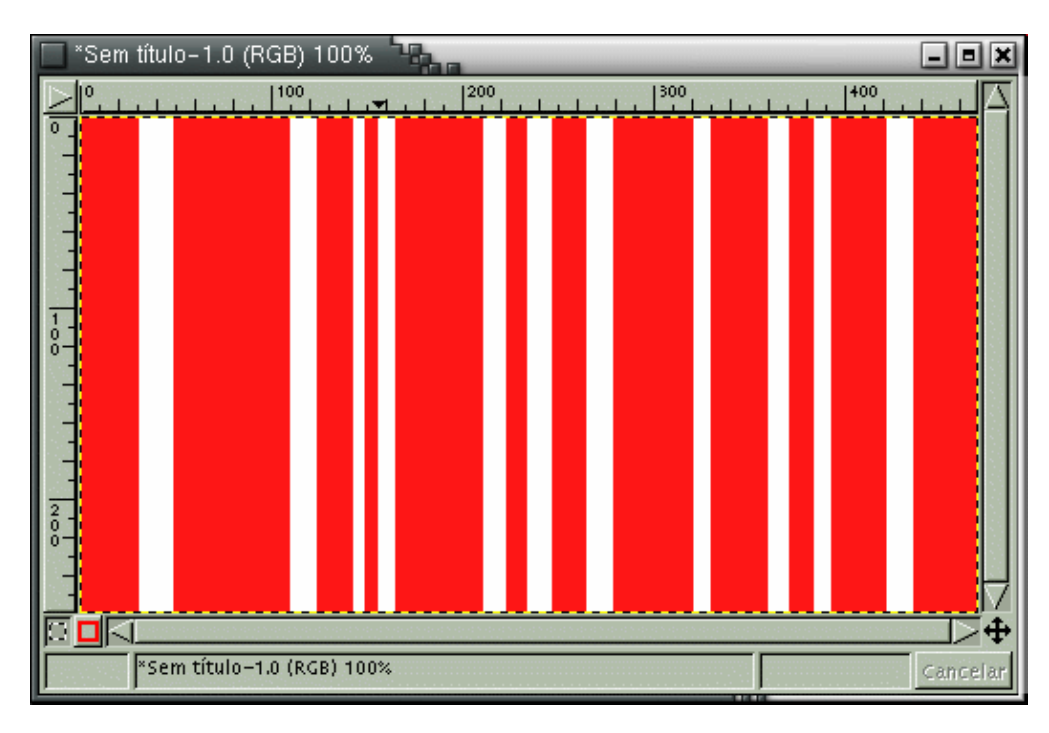

O primeiro passo, é claro, é criar uma nova imagem, tamanho 470x260, RGB, fundo branco. Feito isso, crie uma nova camada transparente. Agora é preciso criar a base para a nossa "bandeira japonesa". Para isso, com a camada transparente selecionada, utilize a ferramenta de seleção retangular e crie diversas seleções, de diversos tamanhos diferentes, todas elas em retângulos, deixando sempre um espaço em branco entre elas (veja a imagem acima).

Agora vamos criar a bandeira. Com a camada das faixas vermelhas selecionada, acione o menu com o botão direito do mouse e vá até **Filtros > Distorções > Coorden. Polares**. Brinque um pouco com os parâmetros. Neste tutorial, eu utilizei profundidade 0. Feito isso, resta apenas aplicar um blur (**Filtros > Desfocar > Desfoc. gaussiano RLE**), para dar um retoque na imagem, com o valor de 5.

**Coordenadas Polares** 

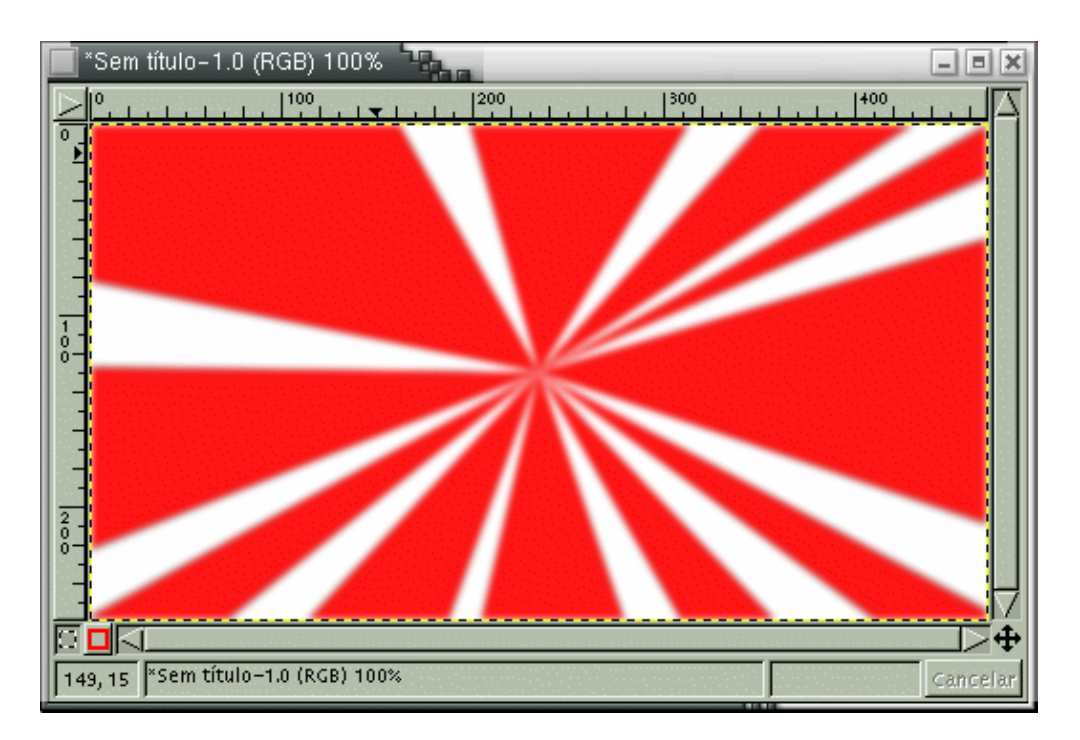

O mais importante do tutorial acabou. Agora vamos montar a imagem como eu fiz para a galeria. Para isso, você precisará utilizar as seguintes imagens: <u>samurai3–1.gif</u> e <u>samurai3–2.gif</u>.

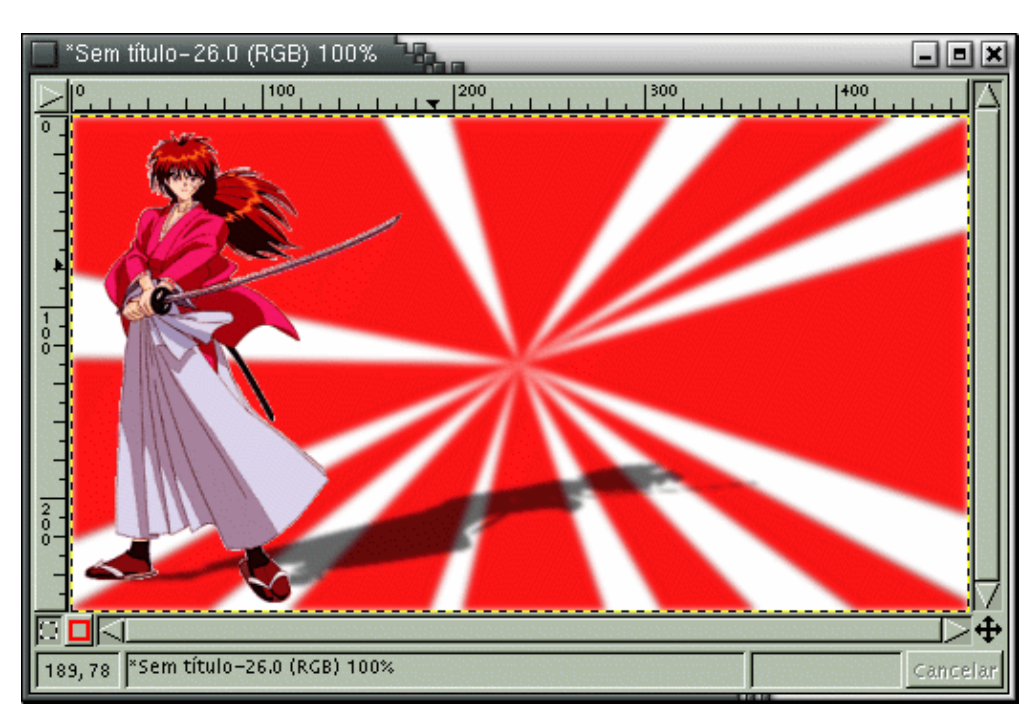

Salve as imagens no seu computador. Depois abra a samurai3–1.gif e, na janela de camadas, arraste o ícone da imagem para a nossa imagem principal, onde será criada uma nova camada com o samurai pequeno. Coloque–o acima da camada da bandeira e utilize **Camadas > Camadas para tamanho de imagem** (isto é necessário para a criação da sombra em perspectiva). Agora, com esta camada selecionada, vá até **Script-fu > Sombra > Perspectiva**. Para este tutorial, utilize os parâmetros ângulo=15 e opacidade=60.

Vamos para o rosto do samurai, que fica ao fundo da imagem. Repita o procedimento da imagem samurai3–1.gif com a imagem samurai3–2.gif, transferindo–a para nossa imagem principal. Coloque–a acima da camada da bandeira e abaixo da camada do samurai. Agora é só mudar a opacidade da camada para 45.

## **Coordenadas Polares**

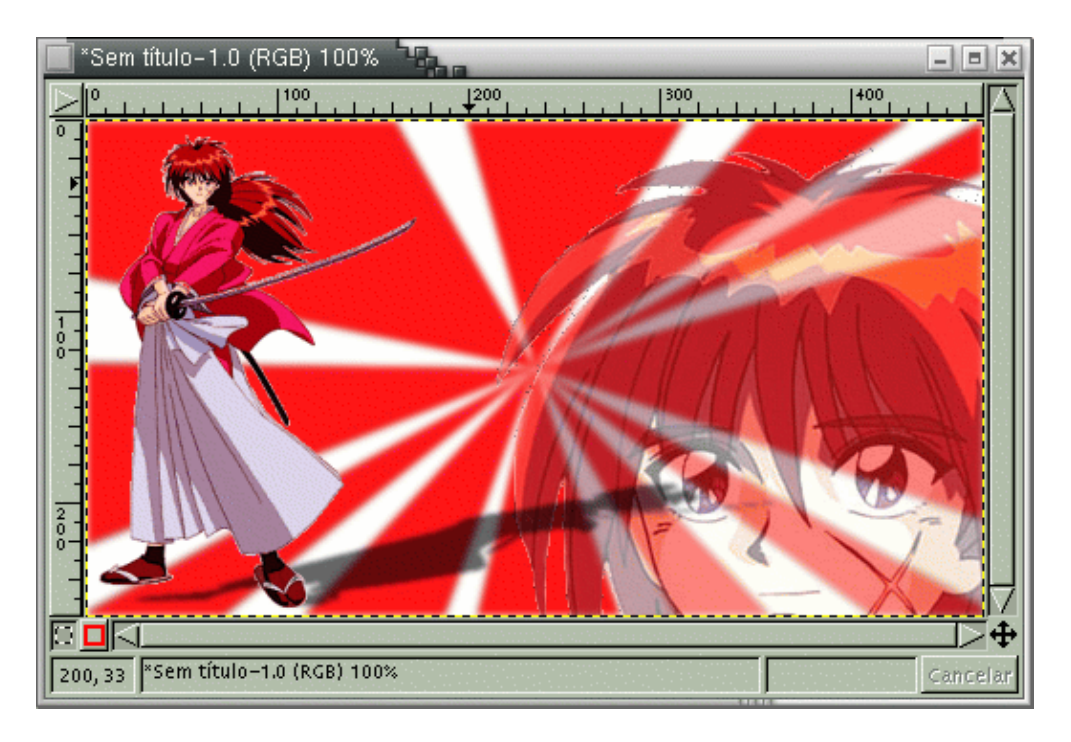

Chegamos ao final deste tutorial. Agora só falta adicionar o texto. Utilizei os efeitos já ensinados no tutorial de <u>texto</u> <u>com contorno</u>, mas para quem não lembra segue uma breve explicação: 1) digite o texto desejado em uma nova camada; 2)crie uma camada transparente abaixo da camada de texto; 3) aplique **Camadas > Alfa para seleção** na camada de texto; 4) mude para a camada transparente e aplique **Seleção > Aumentar**, com valor 3, e depois preencha–a com preto; 5) para finalizar, aplique **Filtros > Desfocar > Desfoc. gaussiano RLE**, com valor 3. Pronto! Viu como é fácil?

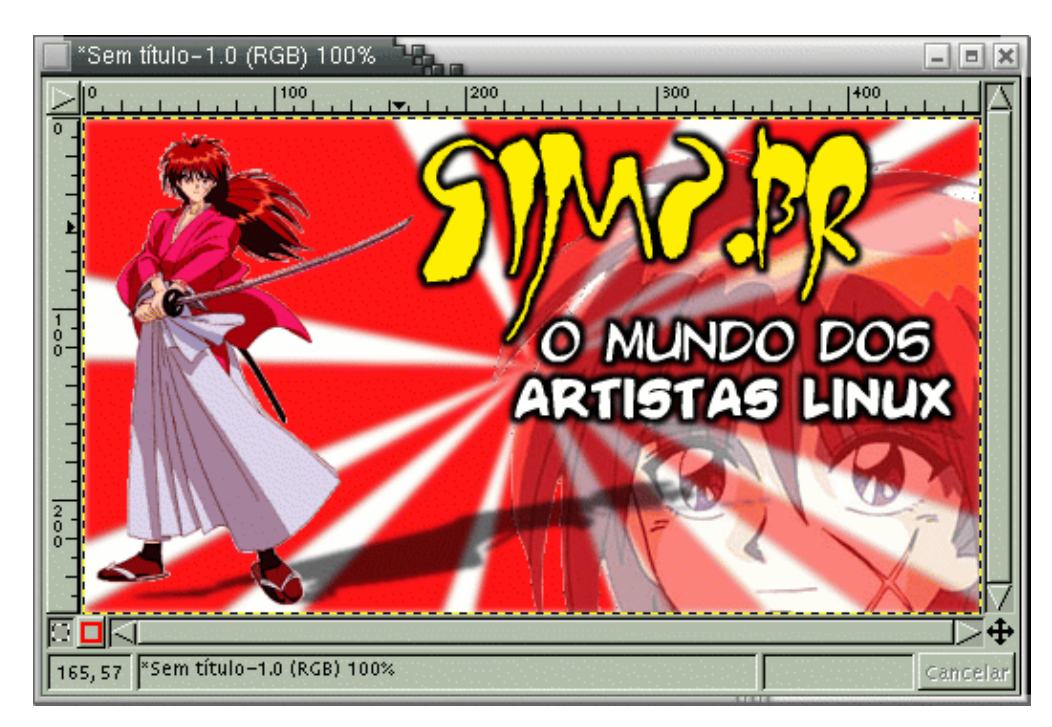

Para os que não entenderam muito bem, aconselho o download do <u>arquivo XCF</u>. Espero que tenham gostado deste tutorial! Qualquer dúvida ou crítica, é só falar!

Gimp.br - http://www.gimp.hpg.com.br